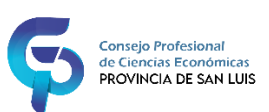

## LEGALIZACIONES DIGITALES CPCE SAN LUIS

Las legalizaciones digitales se tienen que visualizar *siempre* con el programa **Adobe Acrobat Reader** (ingresar aquí para descargar) y consta de una **Carátula con toda la información de la legalización**...

| PROVINCIA DE SAN LUIS                                                                                                    |                                                                                    | info@cpcesanluis.org.<br>Provincia de San Luis - Argentii                                          |
|----------------------------------------------------------------------------------------------------|------------------------------------------------------------------------------------|----------------------------------------------------------------------------------------------------|
|                                                                                                    | 10. Vi                                                                             |                                                                                                    |
| FCALIZACIÓN DE TRAMITES CON FIR                                                                                                    |                                                                                    | NI <sup>0</sup> .                                                                                  |
| EGALIZACIÓN DE TRAIMITES CON FIR                                                                                                    |                                                                                    |                                                                                                    |
|                                                                                                    |                                                                                    |                                                                                                    |
| COMITENTE                                                                                                    | 1                                                                                  |                                                                                                    |
| DENOMINACIÓN / NOMBRE / RAZÓN SOCIAL                                                                                                    |                                                                                    |                                                                                                    |
|                                                                                                    |                                                                                    |                                                                                                    |
| FECHA DE ENTRADA FECHA DE CIER                                                                                                    | RE DE EJERCICIO                                                                    |                                                                                                    |
|                                                                                                    |                                                                                    |                                                                                                    |
|                                                                                                    |                                                                                    |                                                                                                    |
|                                                                                                    | / X                                                                                |                                                                                                    |
| PROFESIONAL CERTIFICANTE                                                                                                    | 1                                                                                  |                                                                                                    |
| MATRICULA PROFESIONAL                                                                                                    | NOMBRE Y APELLIDO                                                                  |                                                                                                    |
|                                                                                                    |                                                                                    |                                                                                                    |
| MATRICULA ESTUDIO                                                                                                    | DENOMINACIÓN DEL ESTUDIO PR                                                        | OFESIONAL                                                                                          |
|                                                                                                    |                                                                                    |                                                                                                    |
| Augus                                                                                                    |                                                                                    |                                                                                                    |
| ll Consejo Profesional de Ciencias Económicas de la Provin<br>nuestros registros y corresponde al PROFESIONAL CERTIFIC                                                                                                    | cia de San Luis, CERTIFICA: Que la firma (<br>ANTE anteriormente mencionado. LEY N | ue antecede concuerda con la de<br>9 XIV-0363-2004 (5.691 "R")                                     |
| Il Consejo Profesional de Ciencias Económicas de la Provi<br>investros registros y corresponde al PROFESIONAL CERTIFI                                                                                                    | cia de San Luis, CERTIFICA: Que la firma d<br>ANTE anteriormente mencionado. LEY N | ue antecede concuerda con la de<br>XIV-0363-2004 (5.691 "R")                                       |
| I Consejo Profesional de Ciencias Económicas de la Provin<br>nuestros registros y corresponde al PROFESIONAL CERTIFI                                                                                                    | cia de San Luís, CERTIFICA: Que la firma<br>ANTE anteriormente mencionado. LEY N   | ue antecede concuerda con la de<br>° XIV-0363-2004 (5.691 "R")                                     |
| Il Consejo Profesional de Ciencias Económicas de la Provin<br>uuestros registros y corresponde al PROFESIONAL CERTIFI                                                                                                    | cia de San Luis, CERTIFICA: Que la firma d<br>ANTE anteriormente mencionado. LEY N | ue antecede concuerda con la de<br>XIV-0363-2004 (5.691 "R")                                       |
| Il Consejo Profesional de Ciencias Económicas de la Provi<br>uuestros registros y corresponde al PROFESIONAL CERTIFI                                                                                                    | cia de San Luis, CERTIFICA: Que la firma (<br>ANTE anteriormente mencionado. LEY N | ue antecede concuerda con la de<br>XIV-0363-2004 (5.691 "R")                                       |
| Il Consejo Profesional de Ciencias Económicas de la Provi<br>inuestros registros y corresponde al PROFESIONAL CERTIFI<br>La copia impresa de este documento NO tiene validez                                                                                                    | cia de San Luís, CERTIFICA: Que la firma (<br>ANTE anteriormente mencionado. LEY N | ue antecede concuerda con la de<br>9 XIV-0363-2004 (5.691 "R")                                     |
| I Consejo Profesional de Ciencias Económicas de la Provin<br>insestros registros y corresponde al PROFESIONAL CERTIFI<br>La copia impresa de este documento NO tiene validez<br>legal, debe proveerse siempre el archivo digital<br>original para garantizar la integridad del mismo y                                                                                                    | cia de San Luis, CERTIFICA: Que la firma (<br>ANTE anteriormente mencionado. LEY N | ue antecede concuerda con la de<br>? XIV-0363-2004 (5.691 "R*)                                     |
| Il Consejo Profesional de Ciencias Económicas de la Provin<br>insestros registros y corresponde al PROFESIONAL CERTIFI<br>La copia impresa de este documento NO tiene validez<br>legal, debe proveerse siempre el archivo digital<br>original para garantizar la integridad del mismo y<br>verificar el origen y validez de las firmas digitales<br>insertades. En caso contrario, el CPCE SAN LUIS no                                                                                                    | cia de San Luis, CERTIFICA: Que la firma (<br>ANTE anteriormente mencionado. LEY N | ue antecede concuerda con la de<br>* XIV-0363-2004 (5.691 "R")                                     |
| Il Consejo Profesional de Ciencias Económicas de la Provi<br>uestros registros y corresponde al PROFESIONAL CERTIFI<br>La copia impresa de este documento NO tiene validez<br>legal, debe proveerse siempre el archivo digital<br>original para garantizar la integridad del mismo y<br>verificar el origien y validez de las firmas digitales<br>insertades. En caso contrario, el CPCE SAN LUIS no<br>puede garantizar la autenticidad del documento.                                                                                                    | cia de San Luís, CERTIFICA: Que la firma (<br>ANTE anteriormente mencionado. LEY N | ue antecede concuerda con la de<br>XIV-0363-2004 (5.691 "R")                                       |
| I Consejo Profesional de Ciencias Económicas de la Provi<br>uestros registros y corresponde al PROFESIONAL CERTIFI<br>La copia impresa de este documento NO tiene validez<br>legal, debe proveerse siempre el archivo digital<br>original para garantizar la integridad del mismo y<br>verificar el origen y validez de las firmas digitales<br>insertades. En caso contrario, el CPCE SAN LUIS no<br>puede garantizar la sutenticidad del documento.<br>Para validar la legalización ingresar al siguiente<br>link: https://www.cpcesanluis.org.ar/validar                                                                                                    | cia de San Luís, CERTIFICA: Que la firma (<br>ANTE anteriormente mencionado. LEY N | yue antecede concuerda con la de<br>Y XIV-0363-2004 (5.691 "R")                                    |
| Il Consejo Profesional de Ciencias Económicas de la Provin<br>suestros registros y corresponde al PROFESIONAL CERTIFI<br>La copis impresa de este documento NO tiene validez<br>legal, debe proveerse siempre el archivo digital<br>original para garantizar la integridad del mismo y<br>verificar el origen y validez de las firmas digitales<br>insertadas. En caso contrario, el CPCE SAN LUIS no<br>puede garantizar la sutenticidad del documento.<br>Pare validar la legalización ingresar al siguiente<br>link: https://www.cpcesanluis.org.ar/validar<br>Pare validar las firmas digitales ingresar al siguiente                                           | cia de San Luís, CERTIFICA: Que la firma (<br>ANTE anteriormente mencionado. LEY N | Y XIV-0363-2004 (5.691 "R")                                                                        |
| Il Consejo Profesional de Ciencias Económicas de la Provin<br>nuestros registros y corresponde al PROFESIONAL CERTIFI<br>La copia impresa de este documento NO tiene validez<br>legal, debe proveerse siempre el archivo digital<br>original para garantizar la integridad del mismo y<br>verificar el origen y validez de las firmas digitales<br>insertadas. En caso contrario, el CPCE SAN LUIS no<br>puede garantizar la autenticidad del documento.<br>Para validar la legalización ingresar al siguiente<br>link: https://www.cpcesanluis.org.ar/validar<br>Para validar las firmas digitales ingresar al siguiente<br>link: https://validar.encodesa.com.ar/ | cia de San Luis, CERTIFICA: Que la firma (<br>ANTE anteriormente mencionado. LEY N | Y XIV-0363-2004 (5.691 "R")<br>"SECRETARIA TÉCNICA CICE SAN LUIS"                                  |
| I Consejo Profesional de Ciencias Econòmicas de la Provin<br>nuestros registros y corresponde al PROFESIONAL CERTIFI<br>La copia impresa de este documento NO tiene validez<br>legal, debe proveerse siempre el archivo digital<br>original para garantizar la integridad del mismo y<br>verificar el origen y validez de las firmas digitales<br>insertadas. En eso contrario, el CPCE SAN LUIS no<br>puede garantizar la sutenticidad del documento.<br>Para validar la legalización ingresar al siguiente<br>link: https://www.cpcesanluis.org.or/validar<br>Para validar las firmas digitales ingresar al siguiente<br>link: https://validar.encodesa.com.ar/   | cia de San Luis, CERTIFICA: Que la firma (<br>ANTE anteriormente mencionado. LEY N | v antecede concuerda con la de<br>* XIV-0363-2004 (5.691 "R")<br>*SECRETARÍA TÉCNICA CICE SAN LUS* |
| l Consejo Profesional de Ciencias Económicas de la Provi<br>uestros registros y corresponde al PROFESIONAL CERTIFI<br>La copia impresa de este documento NO tiene validez<br>legal, debe proveerse siempre el archivo digital<br>original para garantizar la integridad del mismo y<br>verificar el origen y validez de las firmas digitales<br>insertades. En caso contrario, el CPCE SAN LUIS no<br>puede garantizar la utenticidad del documento.<br>Para validar la legalización ingresar al siguiente<br>línk: https://www.cpcesanluis.org.or/validar<br>Para validar las firmas digitales ingresar al siguiente<br>línk: https://validar.encodesa.com.or/     | cia de San Luis, CERTIFICA: Que la firma o<br>ANTE anteriormente mencionado. LEY N | ue antecede concuerda con la de<br>XIV-0363-2004 (5.691 "R")<br>"SECRETARÍA TÉCNICA CIVE SAN LUIS" |

| La caratula está firmada digitalmente por lo | os secretarios técnicos del | CPCE SAN LUIS ( | ver listado) |
|----------------------------------------------|-----------------------------|-----------------|--------------|
|----------------------------------------------|-----------------------------|-----------------|--------------|

| PROFESIONAL CERTIFICANTE, accede a los mismos con Adob                                                                                                    | e Acrobat Reader en el apartado de "Archivos Adjuntos".                                                                                   |
|----------------------------------------------------------------------------------------------------|----------------------------------------------------------------------------------------------------|
| El Consejo Profesional de Ciencias Económicas de la Provinci<br>nuestros registros y corresponde al PROFESIONAL CERTIFICA                                                                                                    | a de San Luis, CERTIFICA: Que la firma que antecede concuerda con la de<br>NTE anteriormente mencionado. LEY Nº XIV-0363-2004 (5.691 "R") |
|                                                                                                    | Firma Secretarios técnicos 🚽                                                                                                    |
| La copia impresa de este documento NO tiene validez<br>legal, debe proveerse siempre el archivo digital<br>original para garantizar la integridad del mismo y<br>verificar el origen y validez de las firmas digitales<br>insertadas. En caso contrario, el CPCE SAN LUIS no<br>puede acarchizar la attesticidad del documento |                                                                                                    |
| Para validar la legalización ingresar al siguiente<br>link: https://www.cpcesanluis.org.ar/validar                                                                                                    | "SECRETARÍA TÉCNICA CPCE SAN LUIS"                                                                                                    |
| Para validar las firmas digitales ingresar al siguiente<br>link: https://validar.encodesa.com.ar/                                                                                                    |                                                                                                    |

Para ver la certificación del **PROFESIONAL CERTIFICANTE** ingresar al apartado de "**Archivos Adjuntos**", allí se encuentra la legalización firmada digitalmente por el matriculado.

1- Para verlos adjuntos, ingresar a VER → MOSTRAR/OCULTAR → PANELES DE NAVEGACIÓN → ARCHIVOS ADJUNTOS.

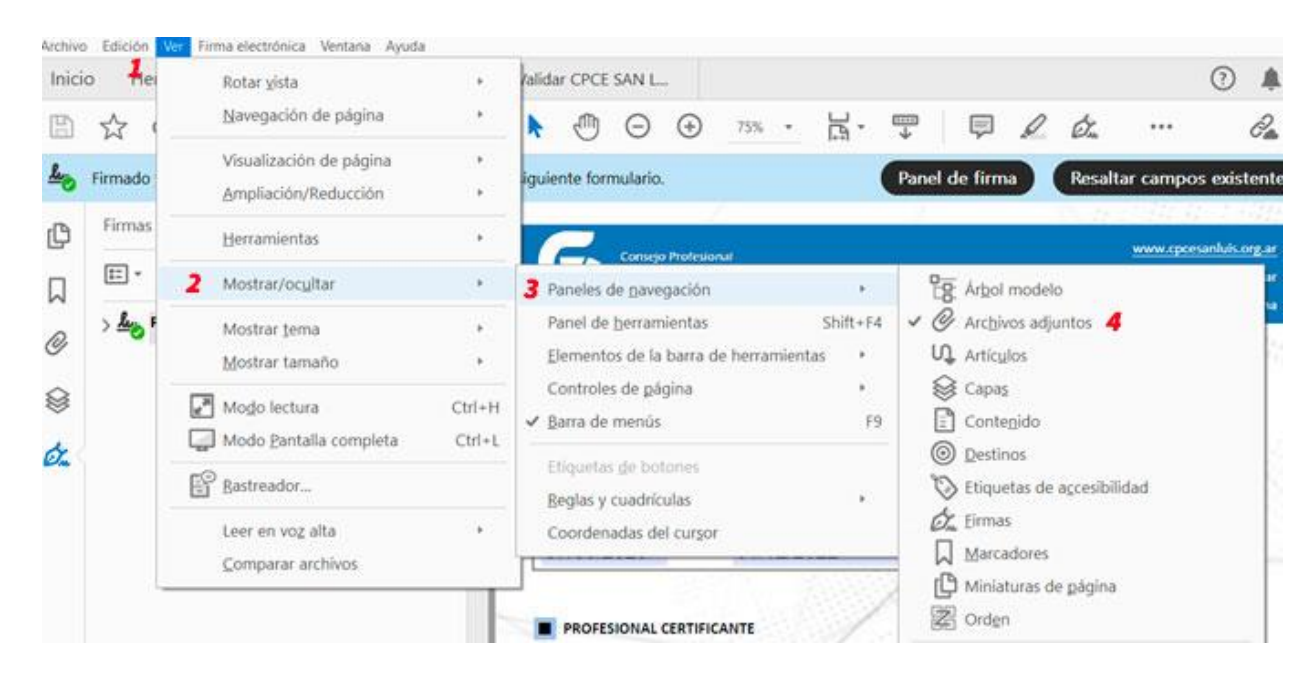

| Ĵ | Archivos adjuntos X          | Consejo Profesional<br>de Ciencias Econômicas<br>PROVINCIA DE SAN LUIS<br>De Ciencias Conômicas                                                                                                    |
|---|------------------------------|----------------------------------------------------------------------------------------------------|
| ] |                              | LEGALIZACIÓN DE TRAMITES CON FIRMA DIGITAL N°:                                                                                                    |
| 2 | 🔁 450_BALANCE 2023 - firmado |                                                                                                    |
| > | Dabla click para abriz       | DENOMINACIÓN / NOMBRE / RAZÓN SOCIAL                                                                                                    |
| 2 | Doble cuck para abrir        | FECHA DE ENTRADA FECHA DE CIERRE DE EJERCICIO                                                                                                    |
|   |                              | PROFESIONAL CERTIFICANTE   MATRICULA PROFESIONAL NOMBRE Y APELLIDO   Image: Image: |
|   |                              | MATRICULA ESTUDIO DENOMINACIÓN DEL ESTUDIO PROFESIONAL                                                                                                    |
|   |                              | El Consejo Profesional de Ciencias Económicas de la Provincia de San Luis, CERTIFICA: Que la firma que antecede concuerda con la de<br>nuestros registros y corresponde al PROFESIONAL CERTIFICANTE anteriormente mencionado. LEY Nº XIV-0363-2004 (5.691 "R")                                                                                                    |
|   |                              | La copia impresa de este documento NO tiene validez<br>legal, debe proveerse siempre el archivo digital<br>original para grantiara la integridad del mismo y<br>verificar el origen y validez de las firmas digitales<br>insertadar. En caso contrario, el CPCE SAN LUIS no<br>puede garantizina la autenticidad del documento.                                                                                                    |
|   |                              | Pare velidar la legalización ingresor al siguiente<br>límit: https://www.cpcesoniuis.org.ar/volidar                                                                                                    |
|   |                              | Pars validar las firmas digitales ingresar al siguiente<br>link: https://validar.encodesa.com.ar/                                                                                                    |
|   |                              |                                                                                                    |
|   |                              |                                                                                                    |

2- Para ver firma digital, ingresar a VER → MOSTRAR/OCULTAR → PANELES DE NAVEGACIÓN → FIRMAS.

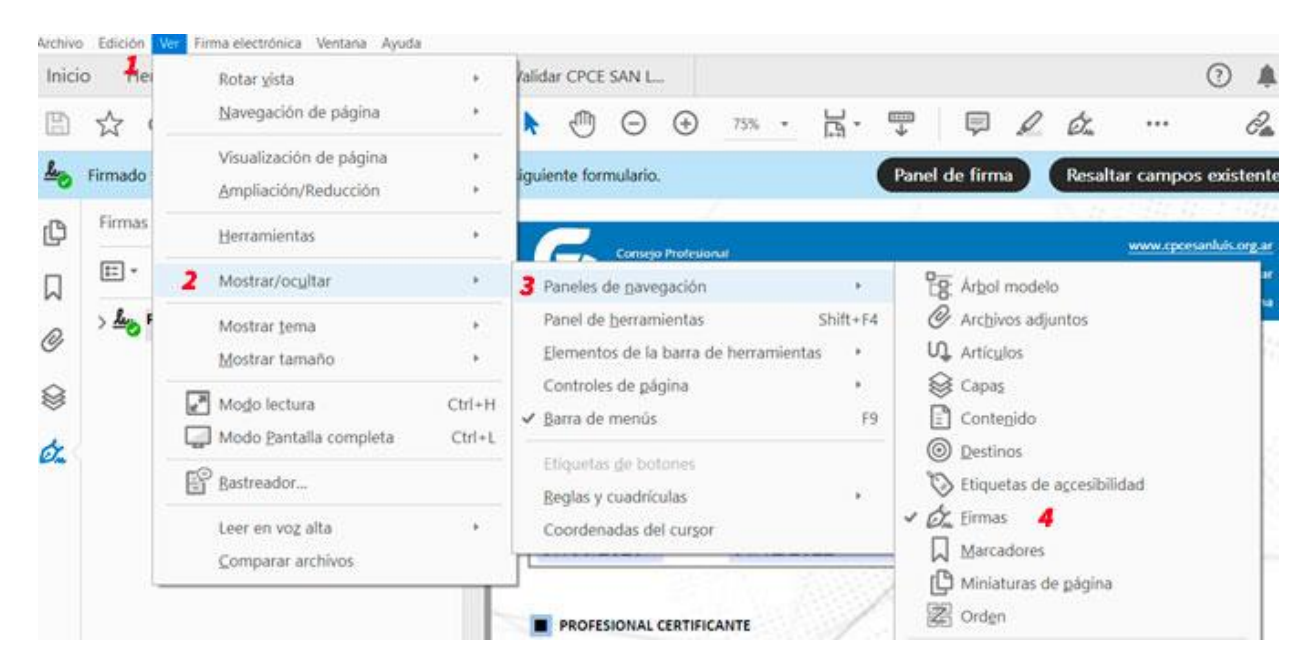

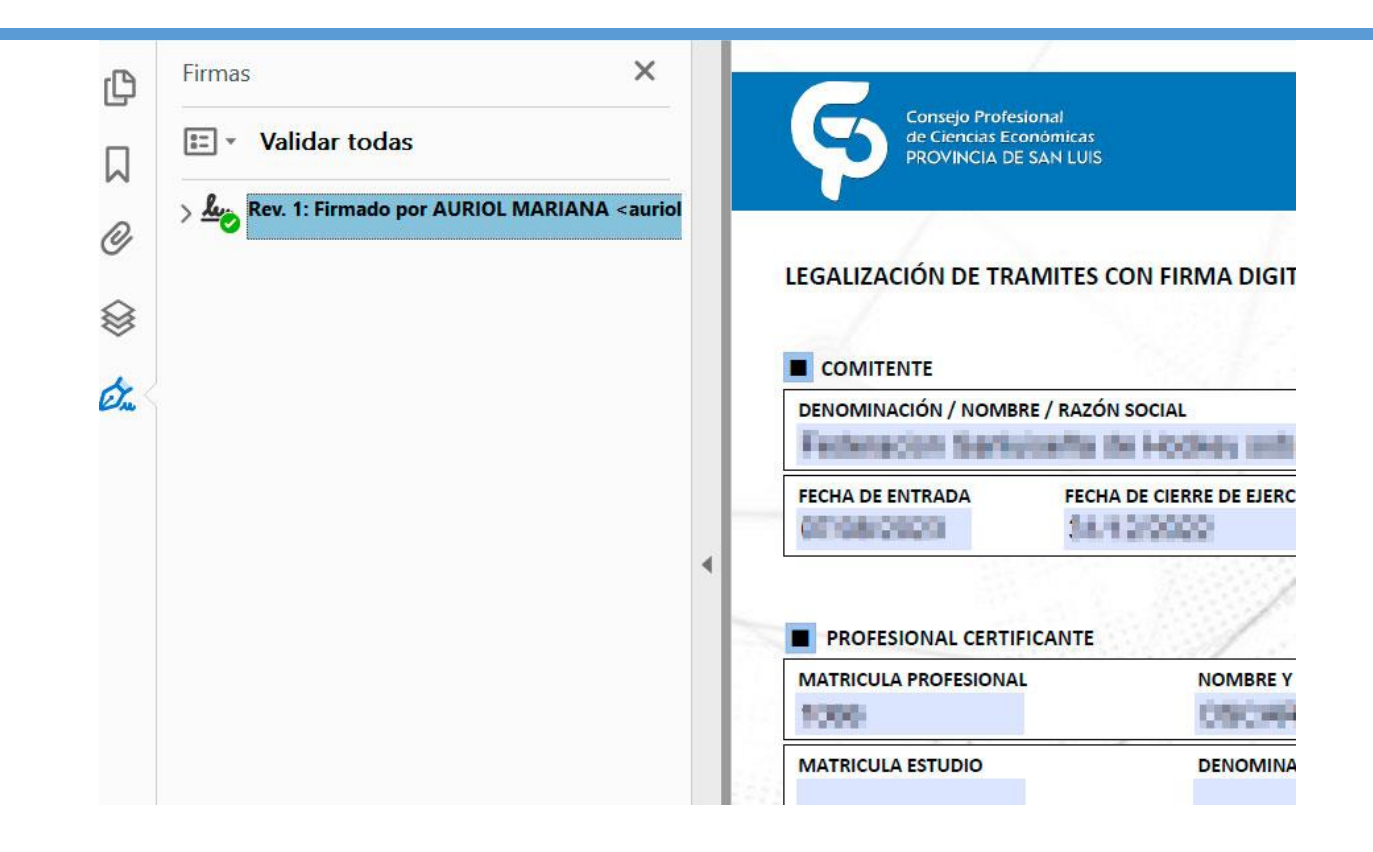

## COMO VALIDAR LAS LEGALIZACIONES DIGITALES

Para verificar que la firma digital este correctamente tenemos dos métodos;

**Método 1**: ingresar al siguiente enlace: https://validar.encodesa.com.ar/, y subir el PDF y dar click al botón verde validar.

| 🚰 Abrir                                |                                               |                          | ×             |                                                             |
|----------------------------------------|-----------------------------------------------|--------------------------|---------------|-------------------------------------------------------------|
| $\leftarrow \rightarrow \sim \wedge 4$ | > Descargas > V C                             | Buscar en Descargas      | ٩             |                                                             |
| Organizar • Nueva ca                   | arpeta                                        | ≣ - □                    | 0             |                                                             |
| nicio                                  | Nombre                                        | Fecha de modificación    | Tij           |                                                             |
|                                        | ∽ Ayer                                        |                          |               |                                                             |
| Escritorio 🖈                           | 🛃 PDF A VALIDAR                               | 27/09/23 15:08           |               | )de                                                         |
| 🛓 Descargas 🔺                          | > Al principio de este mes<br>> El mes pasado |                          |               |                                                             |
| 🗖 Documentos 🔶                         |                                               |                          | e Fi          | rmas Online                                                 |
| Nombr                                  | re de archivo:                                | Todos los archivos       | ~             |                                                             |
|                                        |                                               | Abrir Cancela            | ar            |                                                             |
|                                        | Verifique la identidad de au                  | tenticidad de su documen | to firmado. S | Seleccione un documento firmado digitalmente para validarlo |
|                                        |                                               |                          |               |                                                             |

nos tiene que confirmar que la "cadena de Confianza es válida" "no hubo cambios" y "la firma es válida", tres tildes verdes.

| AURIOL MARIANA<br>Firmante N°1 |                                                                                     |  |  |  |  |
|--------------------------------|-------------------------------------------------------------------------------------|--|--|--|--|
| 🕑 Cadena de Confianz           | za Válida 🖉 No hubo cambios en el documento desde que se firmó 🗹 La Firma es válida |  |  |  |  |
| EMITIDO POR:                   |                                                                                     |  |  |  |  |
| Organización:                  | ENCODE S.A.                                                                         |  |  |  |  |
| Estado:                        | CORDOBA                                                                             |  |  |  |  |
| País                           | AR                                                                                  |  |  |  |  |
| Número de serie:               | N 0408708106788-048803984-90201                                                     |  |  |  |  |
| Válido desde el:               | POPULATION and pro-                                                                 |  |  |  |  |
| Válido hasta el:               | Every statistic end pay.                                                            |  |  |  |  |
| EMITIDO A:                     |                                                                                     |  |  |  |  |
| Nombre:                        | Autority Michigan                                                                   |  |  |  |  |

Método 2: instalar los certificados en el equipo donde vamos a validar:

Para corroborar la autoría e integridad de un documento PDF firmado digitalmente debés instalar, por única vez, los certificados de validación en tu dispositivo.

- Certificado AC-RAIZ-RA V2.0 (CERT), podés guiarte con el siguiente tutorial.
- Certificado AC-Modernización-PDFR, seguí los pasos del siguiente tutorial.

Para validar documentos con Firma Token, instalá los certificados de validación de la Autoridad Certificante-RAIZ (AC-RAIZ) y de la Autoridad Certificante –Oficina Nacional de Tecnologías de Información (AC-ONTI). Para ello, ingresá en el siguiente enlace y seguí los pasos que allí se indican. Luego, podrás abrir el documento PDF firmado digitalmente y verificar la información que surge del mismo.

Una vez instalados los certificados va a figurar de la siguiente manera:

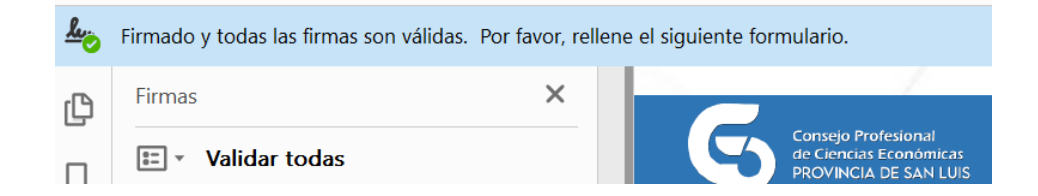

**NOTA**: Si no están instalados los certificados del **método 2** en su PC, saldrá un cartel de la siguiente manera:

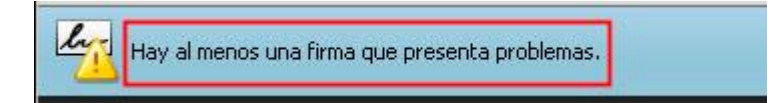

Por último se puede validar en el sitio del CPCE SAN LUIS: https://www.cpcesanluis.org.ar/validar/ que la legalización se encuentre en los registros de nuestro Consejo:

Validador de Legalizaciones Digitales en el CPCE SAN LUIS

| Nota: N° de legalizad                                                                            | Consejo Profesional<br>de Ciencias Económicas<br>PROVINCIA DE SAN LUIS<br>ión, colocar primero AÑO - I | № de Legalización<br>N° (Ej. 2023-1)                                 | N° de Matricula            | Buscar                          |
|--------------------------------------------------------------------------------------------------|----------------------------------------------------------------------------------------------------|----------------------------------------------------------------------|----------------------------|---------------------------------|
| las buscado la Legaliza<br>esultados encontrados<br>**Los datos ingresado<br>I Número y fecha de | ación: 2023 555<br>s:<br>os corresponden a una lega<br>legalización descriptos pre                     | alización digital válida. ***<br>cedentemente se corresponden con la | certificación de firma del | citado profesional matriculado- |
| N° LEGALIZACIÓN                                                                                  | COMITENTE                                                                                              | MATRICULADO                                                          | N° MATRICULA               | FECHA DE LEGALIZACIÓN           |
| 25.03 (996)                                                                                      | HORNEONIAL DR.                                                                                         | HADH GOLARD HARCEL HALD                                              | 311                        | 2020-01-27                      |
|                                                                                                  | er de Legelizerienes Digitale                                                                          |                                                                      |                            |                                 |

Cualquier consulta con legalizaciones digitales comunicarse con el área de informática del CPCE SAN LUIS al siguiente mail: <u>informatica@cpcesanluis.org.ar</u>